# iowachildsupport.gov simply better.

#### Employees

#### **Report New Hires Sign Up**

- Check the **Report new hires** box on the registration confirmation form then select Continue
- Select and/or enter information about the person/people who will report new hires then select Save and Add Another User (until all entered) and/or Save and Continue

#### Report a Newly Hired or Rehired Employee or Contractor

- Select Report a Newly Hired or Rehired Employee from the Main Menu
- Select the appropriate Company Location, if more than one entered
- Enter the employee information then select **Submit**

#### Did You Know...?

... lowa law requires employers to **Report All New Employees Hired** 

#### Reporting Terminations and Temporary Employee Absences

- Report only those employees in which you withhold support payments
- Select Report Employee Termination or Temporary Absence from the Main Menu
- Enter your employee information, then select **Submit**

#### **Child Support Forms**

#### Sign Up

- Check the View forms box on the registration confirmation form then select Continue
- Select the forms you wish to receive electronically (currently only Income Withholding forms are available) and choose who will receive the email notifications and select **Save and Continue**

• If you chose to have multiple users receive email notifications, select and/or enter information about the person/people who will view Income Withholding forms, then select **Save and Add Another User**, until all entered, then select **Save and Continue** 

#### **Payments**

#### Sign Up

- Check the **Make payments** box on the registration confirmation form then select **Continue**
- Review the *Terms and Conditions*, then select I Accept the Agreement
- Select and/or enter information about the person/people who will make payments, then select Save and Add Another User, until all entered, then select Save and Continue
- Enter your checking or savings account information then select **Continue**
- Enter your employee information (SSNs, case numbers, etc.) then select **Add**
- If you have any more employee information to add, select Add an Employee and repeat the last step until all employees are added.
- On the Sign Up Completed page select Main Menu

#### FINANCIAL INSTITUTION/ BANK ACCOUNTS

#### Add a New Account

- Select **Payments** from the Main Menu
- Select Bank Accounts
- Select Add a Bank Account
- Enter the new information then select Add

#### EMPLOYEE/CASE INFORMATION

#### Add a New Employee

- Select **Payments** from the Main Menu
- Select Employees
- Select Add an Employee
- Enter the new information then select Add

#### MAKING PAYMENTS

#### Make a New Payment

- Select Payments from the Main Menu
- Select Make a Payment
- Enter your Payroll Date and Account Debited Date, then select the Bank Account and Pay Cycle.
- Select the employees, employee status and cases to include in the payment, then enter the *Payment Amounts* for each case
- Select Submit Payment

## Modify a Payment before payroll date

- Select Payments from the Main Menu
- Select Modify a Payment
- Select the payment you want to change
- Delete or modify the information and select **Modify a Payment**

#### **Cancel a Payment**

- Select **Payments** from the Main Menu
- Select Cancel a Payment
- Select the payment you want to cancel, then select the case(s) you want to cancel or select Cancel All
- Select Cancel Payment

#### Customer Service: Phone: 877-274-2580

Email: <u>csru@dhs.state.ia.us</u>

Monday through Friday 8 am to 4:30 pm Central Time

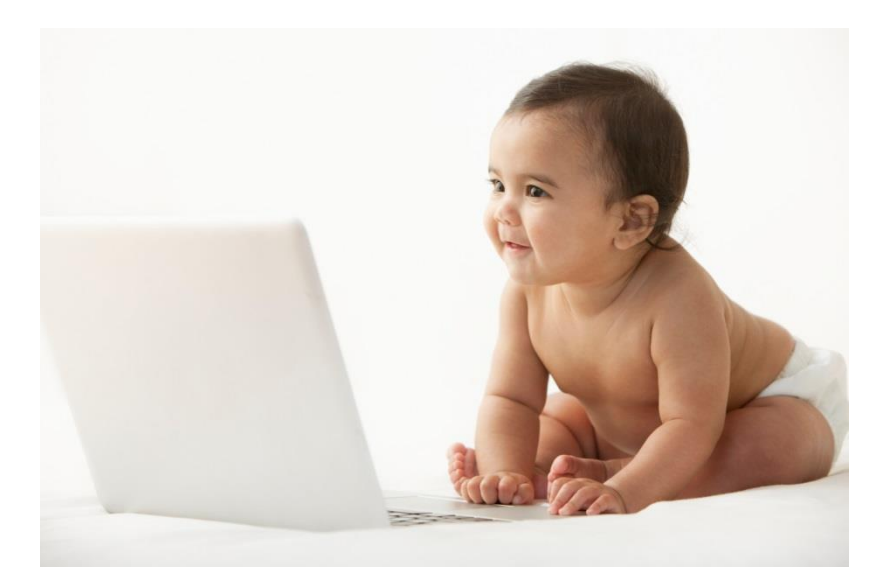

# simply better.

### Go online and register today! See other side for details.

Iowa's Child Support Recovery Unit's **SECURE** Website is **LIVE.** 

You can choose to go online to:

- Report newly hired or rehired employees
- Receive child support forms electronically
- Make child support payments
- Report employee terminations

## iowachildsupport.gov

## Register your Company

- Go to our site and select Employer Registration
- Enter your Company Information
- Enter *Your Information* and choose a user ID and password.

*You're ready to go!* After you've registered once, login using your FEIN, User ID and Password.

## iowa\_gov) <services Agencies </pre>

Iowa's Employer Child Support Website This website is for employers only. If you are not an employer, please visit www.childsupport.ia.gov.

Last year employers sent more than \$248 million in child support payments to Iowa children. THANK YOU! This website provides employers a secure way to:

- Make child support payments
  Receive child support forms electronically
  Report newly hired and rehired employees
  Report employee terminations
- Report employee terminations
  Questions? Employers call 877-274-2580 or email csrue@dhs.state.ia.us.

If you have employees with child support questions, they can get more information about our services, including payment information, by calling the child support automated information line at 888-229-9223 or go online to <u>www.childsupport.a.gov</u>.

If you are an employer new to this website, complete the <u>Employer Registration</u>. Already registered? Simply type in your company's FEIN, user ID and password to login.

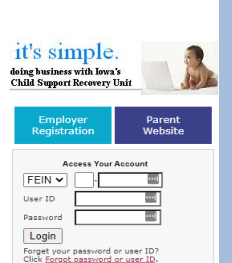